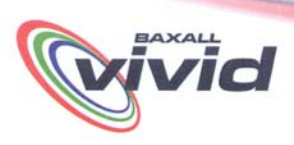

# **Technical Bulletin**

VIRTUAL MATRIX Achieved by linking I switcher to eight Vivids

## **Description**

Up to 8, 16 channel Vivid units can be virtually cascaded onto one monitor as per drawing above. Typical applications could be replay suites or systems where there is no space for multiple monitors.

## Equipment Required

Any 16 channel Vivid unit with SP3 software, A DVS24A (for up to 4 Vivids) or a DVS28A (for 4-8 Vivids) A ZKX7 Series keyboard with 1.02S/W installed (ZKX72K, ZKX72J, or ZKX73J)

#### Interconnecting cables

Hard Wire the relay output from the vivid unit to the relevant alarm input on the desk switcher. Ensure that the main monitor output form the Vivid is also wire into the same numbered video input on the desk switcher.

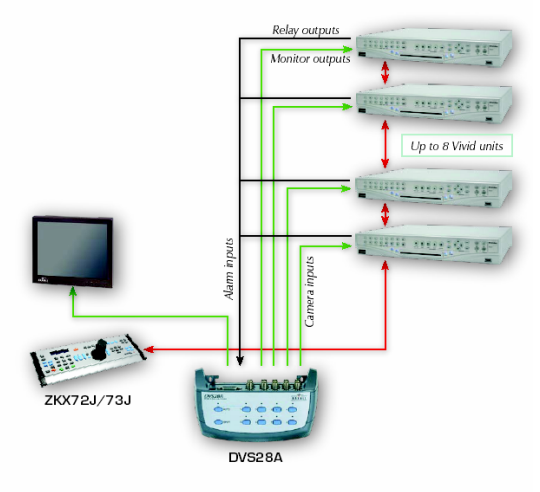

Key Coax \_\_\_\_\_ Alarm \_\_\_\_ Data \_\_\_\_

## Additional Recommendations

Time synchronisation is important for evidential continuity. It is recommended that the use of external time clocks is used, which can be connected via a NTP connection through the Ethernet port of the Vivid DVR.

#### Alias Table

| Keyboard Selection    | Aliased selection      | Additional notes                   |
|-----------------------|------------------------|------------------------------------|
| 1-16 camera select    | Site ID 11 camera 1-16 | Keyboard address (1-8)             |
| 17-32 camera select   | Site ID 12 camera 1-16 |                                    |
| 33-47 camera select   | Site ID 13camera 1-16  |                                    |
| 48-64 camera select   | Site ID 14camera 1-16  | Any other valid key selection will |
| 65-80 camera select   | Site ID 15 camera 1-16 | only work on the currently aliased |
| 81-96 camera select   | Site ID 16 camera 1-16 | site address.                      |
| 97-112 camera select  | Site ID 17camera 1-16  |                                    |
| 113-128 camera select | Site ID 18camera 1-16  |                                    |

## Keyboard Setup

#### NOTE - only available with V1.02 S/W on ZKX72 series keyboards.

- 1. Follow the instructions supplied with your keyboard to enter the special configuration mode.
- 2. press the site selection key and the LCD display should show
  - BaxNet Alias
  - 1-ON 2-OFF
- 3. Press the number 1 key followed by the enter key.
- 4. The keyboard will now be configured for BaxNet address aliasing as detailed in table above.

#### Desk Switcher setup

Using the instructions supplied with the desk switcher ensure that the following settings are applied into the menus.

- 1. Set all alarms to Transparent and Hold.
- 2. Remove all camera titles.

## Vivid Setup

#### NOTE - the Vivid units must be 16Ch and have SP3 S/W installed.

- 1. In the Hardware set up > Relays Menu, set either relay 1 or 2 to BaxNet monitor switch.
- 2. In the General > Base Number menu select the base number as per details in the alias table above.
- 3. In the hardware setup > connectivity menu set the keyboard address as detailed in the alias table above.

## Contact Details

For more information please contact Baxall technical Support on Tel: +44 (0) 161 406 6611or Email: support@baxall.com

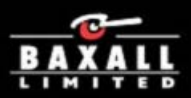